# Joomla Google reCAPTCHA Verification Module - Verify first to browse

Brand: WeDevlops Product Code: google verify first Availability: In Stock Weight: 0.00kg Dimensions: 0.00cm x 0.00cm x 0.00cm

## Price: \$24.99

#### **Short Description**

This module enhances the security of your Joomla website by integrating Google reCAPTCHA to verify users before they can access your content. It's designed to protect your site from bots and automated attacks, ensuring a safe browsing experience for your genuine visitors.

#### Description

#### Joomla Google reCAPTCHA Verification Module - Verify first to browse

Functionality:

**Guest Verification:** This module integrates Google reCAPTCHA into your Joomla website to verify guests before they can browse your site. This helps protect your website from bots and automated abuse.

**Enhanced Security:** Adds an extra layer of security by ensuring that only real human users can access your website's content.

**User-Friendly:** Provides an easy-to-use verification process that users can quickly complete to gain access to the site.

**Customizable Settings:** Adjust the reCAPTCHA settings from the Joomla admin panel to fit your specific security needs.

**Responsive Design:** Optimized to work seamlessly on all devices, ensuring a smooth user experience on desktops, tablets, and smartphones.

**Compliance and Protection:** Helps ensure compliance with various security standards and protects your website from spam and malicious activities.

**Compatibility:** Fully tested and operational on Joomla versions 4 and 5, and works with all Joomla templates.

**Simple Integration:** Easy to install and configure, allowing you to add reCAPTCHA verification to your site without hassle.

This module enhances the security of your Joomla website by integrating Google reCAPTCHA to verify users before they can access your content. It's designed to protect your site from bots and automated attacks, ensuring a safe browsing experience for your genuine visitors.

### Get reCAPTCHA Keys:

- Go to the <u>Google reCAPTCHA site</u>.
- Click on the "Admin Console" button and sign in with your Google account.
- Register your site by providing the necessary details and choose the type of reCAPTCHA you want to use (v2, v3, or Invisible reCAPTCHA).
- Google will provide you with a Site Key and a Secret Key.

LIVE DEMO CLICK HERE

|                                                                                                    |                                                                | Please verify you a | ire human       |             |                                |   |
|----------------------------------------------------------------------------------------------------|----------------------------------------------------------------|---------------------|-----------------|-------------|--------------------------------|---|
|                                                                                                    |                                                                | I'm not a robot     | гесартсна       |             |                                |   |
|                                                                                                    |                                                                | Verify              | Privacy - Terma |             |                                |   |
|                                                                                                    |                                                                |                     |                 |             |                                |   |
|                                                                                                    |                                                                |                     |                 |             |                                |   |
|                                                                                                    |                                                                |                     |                 |             |                                |   |
|                                                                                                    |                                                                |                     |                 |             |                                |   |
|                                                                                                    |                                                                |                     |                 |             |                                |   |
|                                                                                                    |                                                                |                     |                 |             |                                |   |
| cha Verification Module                                                                               |                                                                |                     |                 |             |                                |   |
| cha Verification Module                                                                               |                                                                |                     |                 |             |                                |   |
| cha Verification Module                                                                               | Advanced Permissions                                           |                     |                 |             |                                |   |
| Ile Menu Assignment                                                                                   | Advanced Permissions                                           |                     |                 | Titl        | 2                              |   |
| the Verification Module Menu Assignment Paptcha Verification I Degle reCAPTCHA verification r         | Advanced Permissions Vodule nodule.                            |                     |                 | Titl        | e<br>Show                      |   |
| e Menu Assignment<br>ptcha Verification I<br>gle reCAPTCHA verification r<br>gle reCAPTCHA Site Key * | Advanced Permissions Vodule nodule.                            | 71. °               |                 | Titl<br>Pos | e<br>Show<br>ition<br>nain-top | × |
| the Verification Module                                                                               | Advanced Permissions Vodule nodule. 6LdXj3UqAAA*vfhf IE-1.0007 |                     |                 | Titl<br>Pos | e Show<br>ition<br>nain-top    | × |

#### Installation Guide Get reCAPTCHA Keys:

- Go to the <u>Google reCAPTCHA site</u>.
- Click on the "Admin Console" button and sign in with your Google account.
- Register your site by providing the necessary details and choose the type of reCAPTCHA you want to use (v2, v3, or Invisible reCAPTCHA).
- Google will provide you with a Site Key and a Secret Key.